## **Configure Secure Client GUI Language**

## Contents

Introduction Prerequisites Requirements Components Used Configure Check current system locale Configure system locale Verify the GUI language Troubleshoot

## Introduction

This document describes how to change the language of Secure Endpoint GUI.

## Prerequisites

#### Requirements

Cisco recommends that you have knowledge of these topics:

- Cisco Secure Endpoint
- Windows OS

#### **Components Used**

- Secure Endpoint 8.0.1
- Windows 10 21H2
- Windows 11 21H2

The information in this document was created from the devices in a specific lab environment. All of the devices used in this document started with a cleared (default) configuration. If your network is live, ensure that you understand the potential impact of any command.

## Configure

With the introduction of Secure Client (Secure Endpoint 8) there is the possibility to display GUI in one of the listed languages (the list is subject to change, please verify Release Notes for supported languages):

- Czech
- Dutch
- French

- German
- Hungarian
- Italian
- Japanese
- Korean
- Polish
- Portuguese
- Russian
- Simplified Chinese
- Spanish
- Traditional Chinese

#### Check current system locale

Check System Locale in Windows. Open Run application and execute **msinfo32** to open System Information:

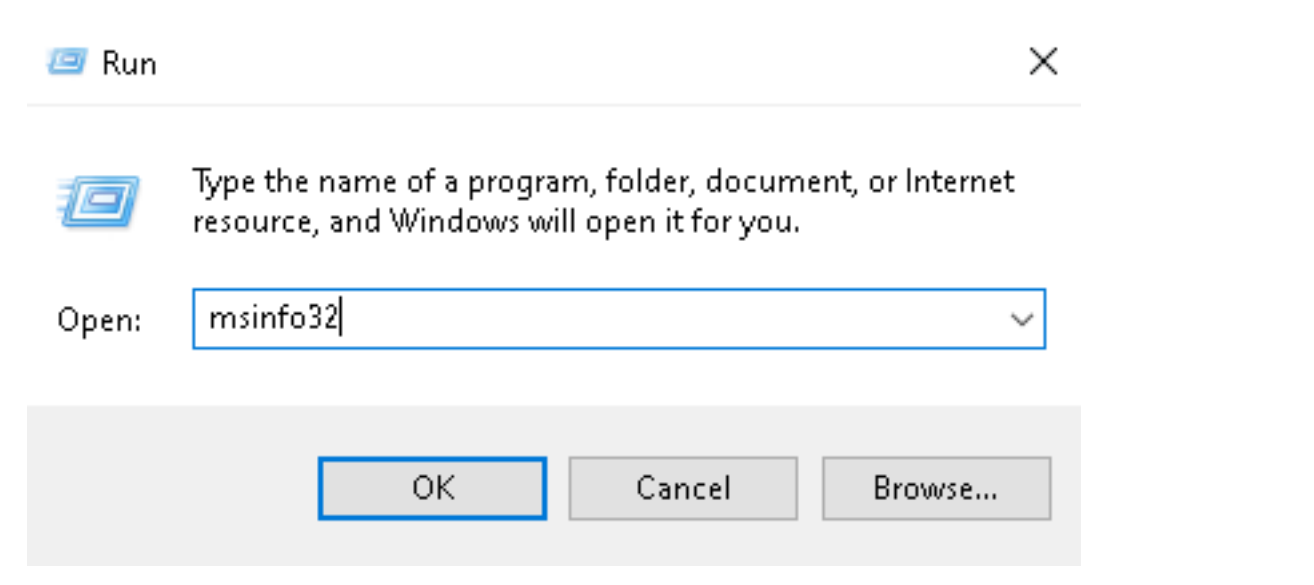

Within System Information window, you can see System Locale under **System Summary >** Locale:

| System Information                                                         |                                                                                                    |                                                                                                    | - | $\times$ |
|----------------------------------------------------------------------------|----------------------------------------------------------------------------------------------------|----------------------------------------------------------------------------------------------------|---|----------|
| File Edit View Help                                                        |                                                                                                    |                                                                                                    |   |          |
| System Summary<br>Hardware Resources<br>Components<br>Software Environment | Item<br>BaseBoard Manufacturer<br>BaseBoard Product<br>BaseBoard Version<br>Platform Role<br>Secure Boot State<br>PCR7 Configuration<br>Windows Directory<br>System Directory<br>Boot Device | Value<br>Intel Corporation<br>440BX Desktop Reference Platform<br>None<br>Desktop<br>On<br>Binding Not Possible<br>C:\Windows<br>C\Windows\system32<br>\Device\Harddick\olume1 |   |          |
|                                                                            | Locale                                                                                                    | United States                                                                                                    |   |          |
|                                                                            | Haroware Abstraction Layer<br>User Name<br>Time Zone<br>Installed Physical Memory (RAM)<br>Total Physical Memory<br>Available Physical Memory                                                | Version = 10.0.22000.778*<br>Not Available<br>Pacific Daylight Time<br>16,0 GB<br>16,0 GB<br>12,5 GB                                                                           |   |          |
| L                                                                          |                                                                                                    |                                                                                                    |   |          |

Secure Endpoint UI is displayed in English:

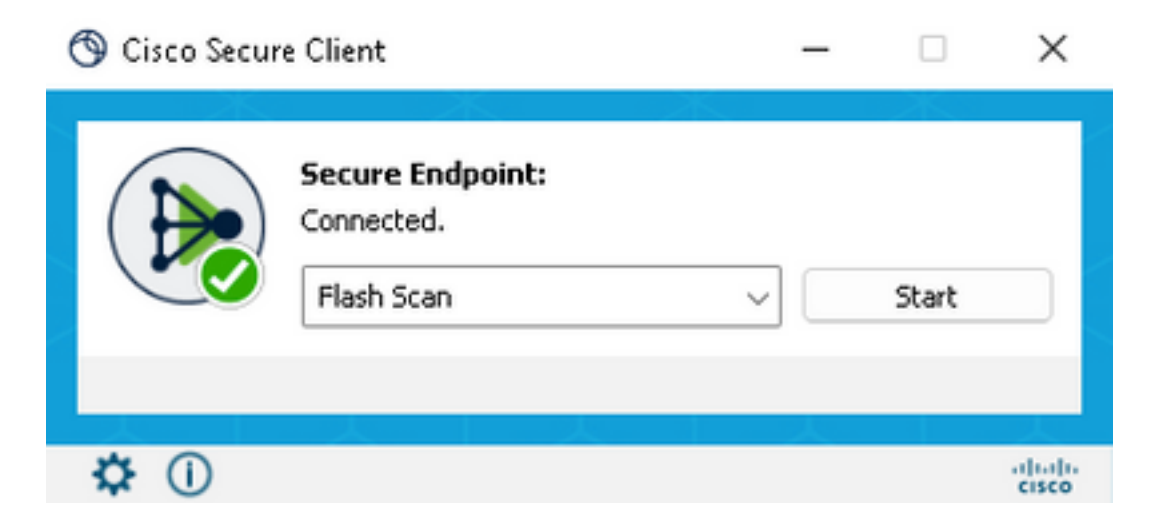

#### **Configure system locale**

To change Secure Endpoint language, we need to change System Locale. The same procedure applies to Windows 10 and Windows 11.

It can be done in Control Panel > Region > Administrative > Change system locale

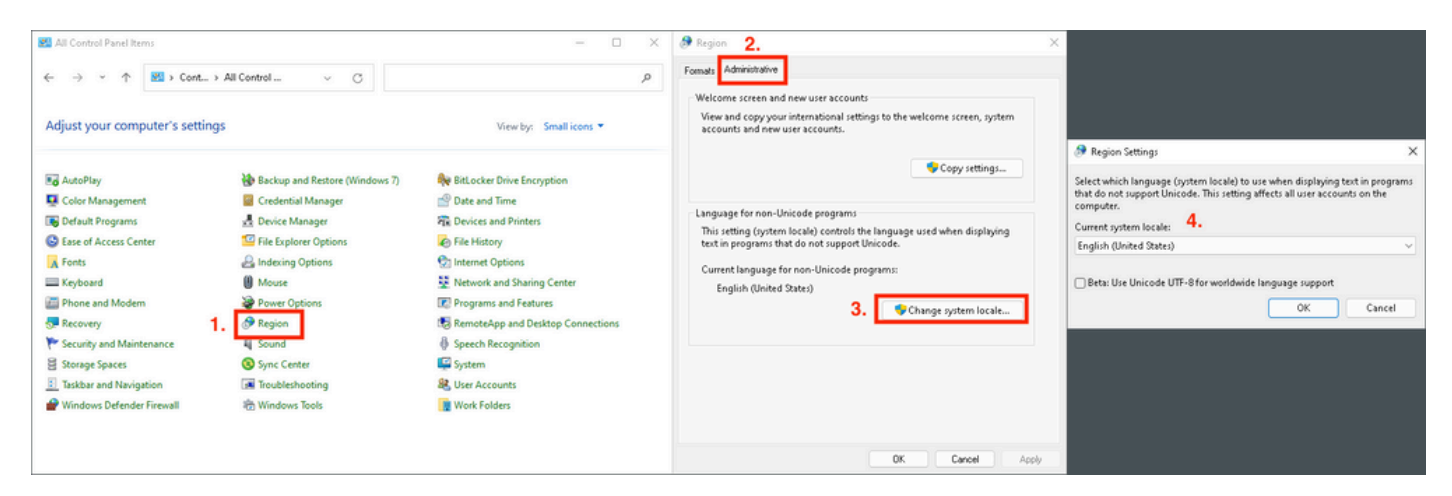

Caution: Change of System Locale requires a reboot.

#### Verify the GUI language

This example shows what happens after the change of System Locale to German:

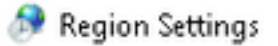

Select which language (system locale) to use when displaying text in programs that do not support Unicode. This setting affects all user accounts on the computer.

| Current system locale:             |                      |        |
|------------------------------------|----------------------|--------|
| German (Germany)                   |                      | ~      |
| Beta: Use Unicode UTF-8 for worldw | ide language support |        |
|                                    | ОК                   | Cancel |

After the reboot we verify Locale in System Information:

| System Summary       | Item                            | Value                            |
|----------------------|---------------------------------|----------------------------------|
| Hardware Resources   | BaseBoard Product               | 4406X Desktop Reference Platform |
| Components           | BaseBoard Version               | None                             |
| Software Environment | Platform Role                   | Desktop                          |
|                      | Secure Boot State               | On                               |
|                      | PCR7 Configuration              | Binding Not Possible             |
|                      | Windows Directory               | C:\Windows                       |
|                      | System Directory                | C:\Windows\system32              |
|                      | Boot Device                     | \Device\HarddiskVolume1          |
|                      | Locale                          | Germany                          |
|                      | Hardware Abstraction Layer      | version = 10.0.22000.778*        |
|                      | User Name                       | Not Available                    |
|                      | Time Zone                       | Pacific Daylight Time            |
|                      | Installed Physical Memory (RAM) | 16,0 GB                          |
|                      | Total Physical Memory           | 16,0 GB                          |
|                      | Available Physical Memory       | 13,6 GB                          |

#### We also check GUI of Secure Endpoint:

| 🕲 Cisco Secur | e Client                                     | _ |         | $\times$ |
|---------------|----------------------------------------------|---|---------|----------|
|               | Secure Endpoint:<br>Verbunden.<br>Flash-Scan | ~ | Starten |          |
| ά Ο           | 人上人                                          |   |         | ahaha    |

# Secure Client

© Copyright 2004 - 2022 Cisco Systems, Inc. All Rights Reserved

Nutzungsbedingungen Datenschutzerklärung Anmerkungen und Haftungsausschlüsse Drittanbieterlizenzen und -benachrichtigungen

Installierte Module:

| Name             | Version     |
|------------------|-------------|
| Cloud Management | 1.0.1.400   |
| Secure Client-UI | 5.0.00604   |
| Secure Endpoint  | 8.0.1.21164 |
|                  |             |

Schließen

As you can see now GUI is displayed in German.

### Troubleshoot

It is important to understand that Secure Endpoint UI language is set based on System Locale. The settings in Language or Region in new Windows Settings do not change the language of Secure Endpoint UI:

Windows 11:

| < − Settings                               | - 0 X                                                                                                    | System Information - D                                                                                                    | ×    |
|--------------------------------------------|----------------------------------------------------------------------------------------------------|----------------------------------------------------------------------------------------------------|------|
| A cisco<br>Local Account                   | Time & language > Language & region                                                                                                    | System Summary tem Value<br>© Hardware Resources Baseboard Product 4400X Desktop Reference Platform                         |      |
|                                            | Language                                                                                                    | Components     BaseBoard Version     None     Software Environment     StarseBoard Version     Deviting                     |      |
| Find a setting D                           | Windows display language     Windows features like Settings and File Explorer will appear in this language     English (United States) | Version Handle de Ausop<br>Securé dos State On<br>PCR7 Cardiguitadon Biliading Nat Possible<br>Windows Directory C./Windows |      |
| System                                     |                                                                                                    | System Directory C1(Windows),system32                                                                                       |      |
| 0 Bluetooth & devices                      | Preferred languages Adid a language Microsoft Store apps will appear in the first supported language in this list Adid a language      | Locale Germany                                                                                                    |      |
| <ul> <li>Network &amp; internet</li> </ul> | English (United States)                                                                                                    | User Name Not Available                                                                                                    |      |
| Personalization                            | anguage pack, text-to-speech speech recognition, handwitting, basic typing                                                             | Time Zone Pacific Daylight Time<br>Installed Physical Memory (RAM) 16,0 G8                                                  |      |
| 🖹 Apps                                     | Polish                                                                                                    | Total Physical Memory 16,0 GB<br>Available Physical Memory 13,6 GB                                                          |      |
| Accounts                                   | Ianguage pack, basic typing                                                                                                    | Find ghat: Find                                                                                                    | Find |
| 3 Time & language                          | Paulae .                                                                                                    | Search selected category only Search category names only                                                                    |      |
| Camina                                     | Region                                                                                                    |                                                                                                    |      |
| * Accessibility                            | Country or region     Windows and apps might use your country or region to give you local content     Poland      v                    | 🕲 Goro Secure Clevel. — 🖂 🗙                                                                                                 |      |
| Privacy & security                         | Banicasil format                                                                                                    | Server Folgeight                                                                                                    |      |
| Windows Update                             | Regional format Vindows and some apps format dates and times based on your regional format Polish (Poland) 🗸 🗸                         | Verbuden.<br>Verbuden.<br>Part-Scan v Starten                                                                               |      |
|                                            | Related settings                                                                                                    |                                                                                                    |      |
|                                            | Typing Spell check, autocorrect, text suggestions >                                                                                    |                                                                                                    |      |

#### Windows 10:

| ← Settings              |                                                                                                    |                                   |                                                                                          |                                                          |                                                |                    |
|-------------------------|----------------------------------------------------------------------------------------------------|-----------------------------------|------------------------------------------------------------------------------------------|----------------------------------------------------------|------------------------------------------------|--------------------|
| 命 Home                  |                                                                                                    | Region                            |                                                                                          |                                                          |                                                | ٦                  |
| Find a setting          | ٩                                                                                                    | Country or regio                  | on                                                                                       |                                                          |                                                | _                  |
| Time & Language         |                                                                                                    | Poland                            |                                                                                          |                                                          |                                                | <u>~</u>           |
| 🗟 Date & time           |                                                                                                    | Windows and a<br>local content.   | pps might use you                                                                        | r country or r                                           | egion to give you                              |                    |
| 👰 Region                |                                                                                                    | Regional for                      | rmat                                                                                     |                                                          |                                                |                    |
| <sub>A</sub> 字 Language |                                                                                                    | Current format:<br>Polish (Poland | Polish (Poland)<br>I)                                                                    |                                                          |                                                | ~                  |
| D Speech                |                                                                                                    | Windows forma<br>regional prefere | its dates and times<br>ences.                                                            | based on yo                                              | ur language and                                |                    |
| ← Settings<br>ŵ Home    | Language                                                                                                    | - = ×                             | System Information     File Edit View Help     System Summary     in-Yardware Personanes | Item                                                     | Value                                          | >                  |
| Find a setting $\rho$   |                                                                                                    |                                   | Components     Software Environment                                                      | BaseBoard Product<br>BaseBoard Version                   | 4406X Desitop Reference Platform<br>None       |                    |
| Time & Language         | Windows display         Apps & websites         Regional for           English (United States)         English (United States)         Polish | rmat                              |                                                                                          | Platform Role<br>Secure Boot State<br>PCR7 Configuration | Desktop<br>Unsupported<br>Binding Nat Possible |                    |
| 🗟 Date & time           | <b>□ ↓</b>                                                                                                    |                                   |                                                                                          | Windows Directory<br>System Directory                    | C:(WINDOWS<br>C:(WINDOWS);system32             |                    |
| Region                  | Keyboard Speech<br>English (United States) English (United States)                                                                            |                                   |                                                                                          | Locale<br>Hardware Abstraction Layer                     | Germany<br>version = "10.0.19041.1806"         |                    |
| Ar Language             | Windows display language                                                                                                    |                                   |                                                                                          | User Name<br>Time Zone                                   | Not Available<br>Coordinated Universal Time    | >                  |
| •                       | English (United States)                                                                                                    | ~                                 | Find what:                                                                               | Search category nam                                      | Fing<br>es only                                | <u>C</u> lose Find |
|                         | Windows features like Settings and File Explorer will appear<br>language.                                                                     | in this                           | 🕲 Cisco Secu                                                                             | ire Client                                               | - 0 X                                          |                    |
|                         | Preferred languages<br>Apps and websites will appear in the first language in the list<br>they support.                                       | st that                           | B                                                                                        | Secure Endpoint:<br>Verbunden.                           | Starten                                        |                    |
|                         | + Add a language<br>▲ English (United States) A <sup>®</sup> (⊃ ↓                                                                             | 2 5                               | ¢ ()                                                                                     |                                                          |                                                |                    |